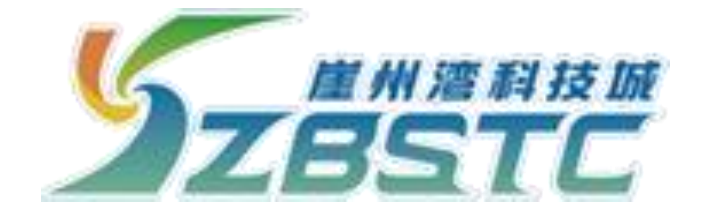

## 科研仪器预约共享平台

(用户端)

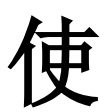

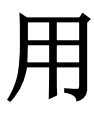

手

册

2023年12月

—、 手机端预约 (预约使用前必须通过 "我爱崖州湾" APP 进行身份认证)

## 1. 登录方式

手机端预约需通过"我爱崖州湾"APP 软件(该软件可通 过各大手机的"应用商店"进行下载和注册)登录预约操作, 该软件登入后可在底部导航栏"服务"页面,找到并点击"企 业服务"中的"实验室",方可进入"科研仪器预约共享平台"。 如下图所示:

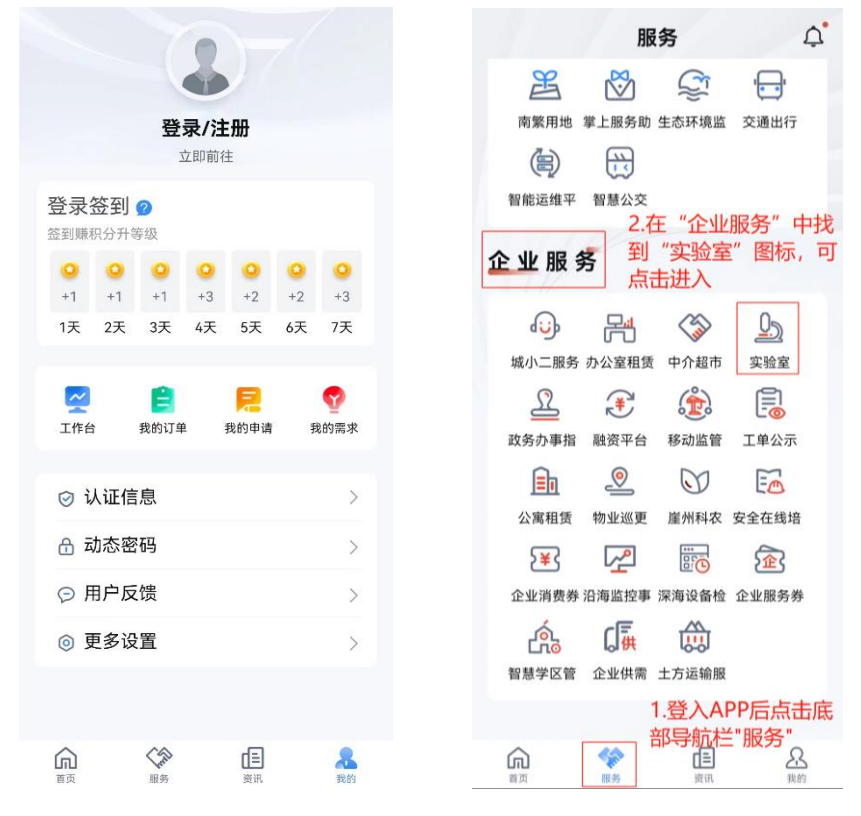

图 1-1 "我爱崖州湾" APP 界面

## 2. 信息填写

(1)首次进入的用户需阅读"责任声明",并签字(图 2-1)。

(2)核对完善个人的基本信息,无误后需由管理员老师进行审核,审核通过后方可进行下一步,如"用户类别"为"学

生", 需选择付款账户是否为"自己"或"导师"(选择"导师" 时需确定导师"我爱崖州湾"APP账号信息, 且由导师进行审 核确认, 此处建议导师将自己的手机号设为账户号码), 发票信 息无必填项要求(图 2-2)。

|                  | 搜索                | QE          | 信息完善                    |                           | >                |
|------------------|-------------------|-------------|-------------------------|---------------------------|------------------|
| 言息完善<br>. 责任声    | 2. 完善基本信          | ×<br>3.发票信  | 1. 责任声<br>明             | 2. 完善基本信<br>息             | 3. 发票信<br>息      |
| 月(二) 共           | 息<br>:亨亚台对网络安全    | 息<br>风险或不稳定 | 所属单位*                   |                           |                  |
| 素导致用户不           | 能发送和接受阅读          | 消息或传递错      | 三亚崖州                    | 湾科技城管理局                   | •                |
| ,不能及时损<br>任;     | 是父甲请、确认等问         | 题个承担任何      | 田白迷别*                   |                           |                  |
| (三) 共            | 享平台对网络安全          | 风险或不稳定      | 学生                      |                           | •                |
| 素造成的系统<br>来的损失不承 | 银坏将及时修复,<br>我担责任; | 但对其给用户      |                         |                           |                  |
| 四) 共享平台          | 保留不经事先通知          | 为系统维护、      | 性别*                     |                           |                  |
| 级或其他目的           | 的暂停本系统使用的         | 权利。         | 男                       |                           | •                |
| 请在下              | 面的签字框中签名          | 并提交         | 付款账户*                   |                           |                  |
|                  |                   |             | 导师                      |                           | •                |
|                  |                   |             | 导师 *                    |                           |                  |
|                  |                   |             | []请选择用                  | 户                         | ×                |
|                  |                   |             | 若搜索不到:<br>册"我爱崖州<br>模块。 | 您的导师,请咨询导<br>]湾"app,并至少进入 | 师是否已经注<br>入一次实验室 |
| 撤销上一笔            | 清空签名              | 提交签名        |                         | 提交                        |                  |

图 2-1

图 2-2

(3) 审核通过后,首次进入用户需进行"安全培训考核",考试通过后,可预约仪器。

3. 仪器预约

用户可通过需求选择"自主上机预约"、"送样预约"或 "会议室预约",以及通过"我的"进行查看个人账户相关预约 审核等相关信息。

(1)自主上机预约:该类仪器分为三级仪器,一级仪器需 上传参加此类仪器操作培训取得的证书或所在课题组、院校、 单位认定的具有此设备操作能力的证明材料等,经仪器管理员 审核通过后可预约该类仪器;二级仪器需通过线上学习相关操 作材料,并通过线上考试后即可预约此类仪器;三级仪器为常 用预约仪器,通过相关仪器管理员审核后,可正常使用。

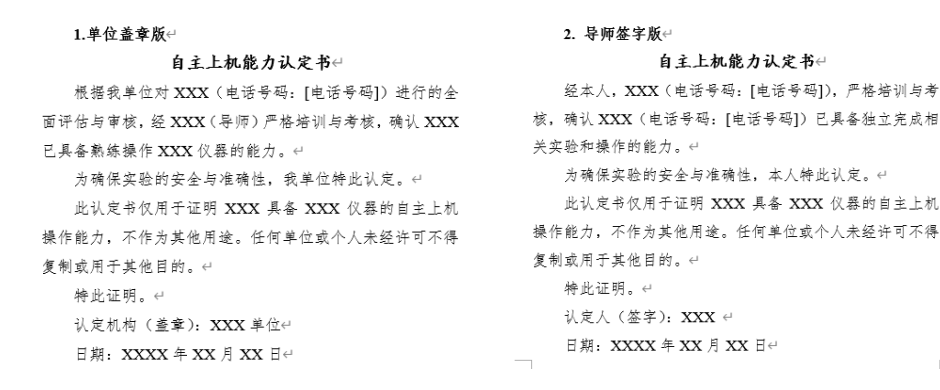

图 3-1 一级仪器证明材料模板(二选一即可)

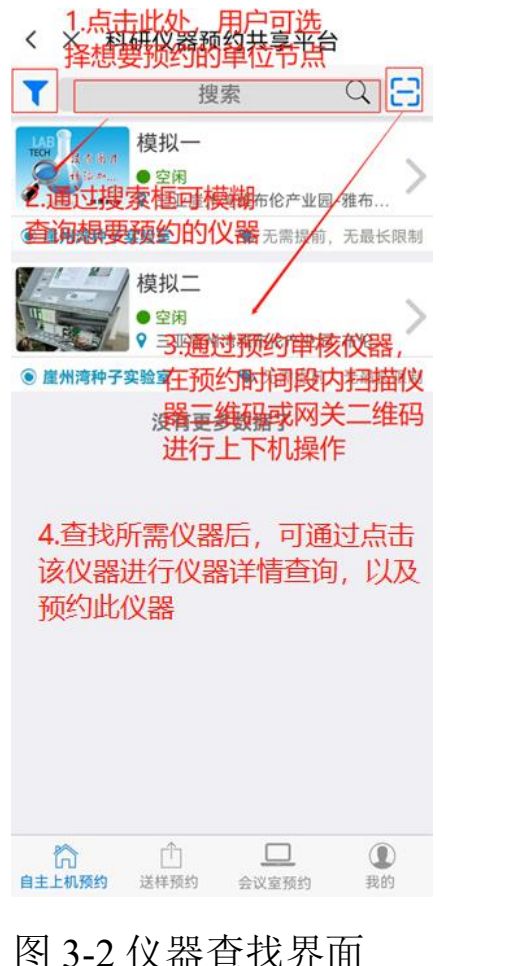

| < :  | ×          |         | 仪           | 器预约         | ]               |              |
|------|------------|---------|-------------|-------------|-----------------|--------------|
|      | į          | 其他人     | 、预约         |             | 课程占             | 用            |
| <    | >          |         | 今天          | 选择          | 日期              | 周日           |
| 提示   | 轻角         | 虫上-     | 下滑动,        | 长按进         | <del>打</del> 预约 | ו            |
|      | 周一         | 周日      | 二周三         | 周四          | 周五              | 周六 周日        |
| 1    | 024-       | 01      | - 01-       | 01-         | 01-             | 01- 01-      |
| 2.通  | <b>运</b> 业 | 七句      | 可设          | 章 04        | 05              | 06 07        |
| 园其   | 月          |         |             |             | 5.1)            | (器)则的巴<br>苗述 |
| 01   |            |         |             |             |                 |              |
| 02   |            |         |             |             |                 |              |
| 03   |            |         |             |             |                 |              |
| 04   | L.选打<br>面, | 译<br>进行 | "我要到<br>时间  | 领约"<br>段的道  | 后进。<br>5择。      | 入当前页<br>表格左列 |
| 05   | 数字:<br>为半  | 为时      | 封)(<br>1, 首 | 24小日<br>行为于 | 寸) 选<br>天选择     | 择,一格<br>。预约应 |
| 06 🖥 | 需选         | 择当      | 前时          | 间之后         | 的空              | 闲时间段         |
| 07   |            |         |             |             |                 |              |
| 08   |            |         |             |             |                 |              |
| 09   |            |         |             |             |                 |              |
| 10   |            |         |             |             |                 |              |

图 3-3 仪器预约时间选择界面

| < | × 仪                                                                                     | 器预约                                                              |                                 |
|---|-----------------------------------------------------------------------------------------|------------------------------------------------------------------|---------------------------------|
| 予 | 页约申请                                                                                    |                                                                  | ×                               |
|   | 申请人姓名                                                                                   |                                                                  |                                 |
| [ | LP                                                                                      |                                                                  |                                 |
| I | 申请人电话 *                                                                                 |                                                                  |                                 |
|   | 12212121212                                                                             |                                                                  |                                 |
|   | 申请人邮箱 *                                                                                 |                                                                  |                                 |
|   | 1212121@qq.cor                                                                          | n                                                                |                                 |
|   | <b>实验名称*</b><br><sup>请输入实验时视时<br/>约信息<br/><b>开始时间时间</b><br/>2023-12-226条,<br/>时间。</sup> | 9选择后,进入<br>13填写,同时可<br>以及结束时间调<br>成之后可提交该<br><sup>0</sup> 待通过后,可 | 仪器预<br>[对开始]整,填<br>[条预约<br>[在规定 |
|   | 结束时间*                                                                                   | 刘汉智工小关羽                                                          | Lo                              |
|   | 2023-12-23 05:0                                                                         | 0                                                                |                                 |
|   | 总时间                                                                                     |                                                                  |                                 |
|   |                                                                                         | 提交预约                                                             | 取消                              |

图 3-4 仪器预约信息确认界面

(2)送样预约:通过点击底部导航栏"送样预约",进入
送样预约页面,在此可根据用户样品检测需求和仪器专业特性
来选择所需的主要仪器,填写相关信息来进行送样预约(图 3-5),并通过个人中心跟进送样预约相关进度(图 3-6)。

| × 送样预约              |   | く × 科研仪器预约共事<br>パロリン区国 パビリ | 日平式<br>(1111年) |
|---------------------|---|----------------------------|----------------|
| 送样人 *               |   | 设备预约审核                     | 2条待审           |
| LP                  |   | 我的使田                       | 43条待评          |
| 联系电话 *              |   |                            |                |
| 12212121212         |   | 强制卜线                       |                |
| 箱 *                 |   | 管理员申诉处理                    | 1条待9           |
| 1212121@qq.com      |   |                            |                |
| 页目类型 *              |   | 我的送样预约                     |                |
| 无                   | - | 送样预约审核                     | 1条待            |
| 使用设备*               |   | 样品测试处理                     |                |
| 崖州湾种子▼ [TK321081A0' | • |                            |                |
| 样品性状 *              |   | 我的会议室预约                    |                |
| Nothing selected    | • | 会议室预约审核                    |                |
| 羊品状态 *              |   |                            |                |
| 固态                  | ~ | 信用查询与申诉                    |                |
| 熔点                  |   | 申诉查询                       |                |
|                     |   | 论文成里杏询                     |                |
| 沸点                  |   |                            | _              |

图 3-5 送样预约界面 图 3-6 "我的"选项界面

(3) 会议室预约: 一般为节点单位内部组织会议时, 根据 会议室限制,时间规划进行会议室时间占用预约(图 3-7)。

(4) 个人中心: 通过"我的"进入个人中心, 还可以查看 个人基础情况信息,如用户基本信息、使用记录、余额查询, 预约记录、审核、申述、使用帮助等相关模块功能(图 3-6)。

| 12:59 🛍 🗮 | <b>徽</b> 岩 印 奈 "ள! "ள! "              |
|-----------|---------------------------------------|
| < × 会议    | 室预约                                   |
| 1         | 00                                    |
| 最大容纳人数    | 45 人                                  |
| 至少提前预约天数  | 无限制                                   |
| 管理人       |                                       |
|           |                                       |
|           |                                       |
| 所属院所      | 崖州湾种子实验室                              |
|           |                                       |
|           |                                       |
|           |                                       |
|           |                                       |
|           |                                       |
|           |                                       |
|           |                                       |
|           |                                       |
|           |                                       |
|           |                                       |
|           |                                       |
|           |                                       |
|           | ····································· |

图 3-7 会议室预约界面

网页端预约(平台与"我爱崖州湾"APP 对接用户信息, 首次登录需通过手机端注册登录以及完善信息。)

浏览器网址输入(https://labreservation.yazhou-bay.com/)使用"我爱崖州湾" APP 账号进行登录,预约相关仪器或查询相关信息资料等(图 3-8)。

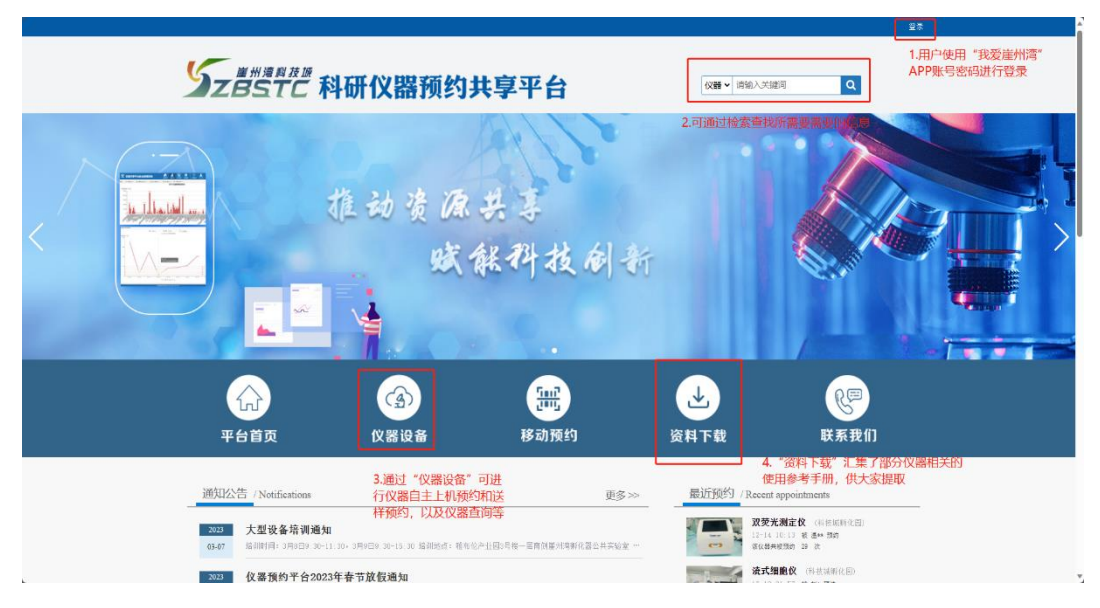

## 图 3-8 科研仪器预约平台网址首页

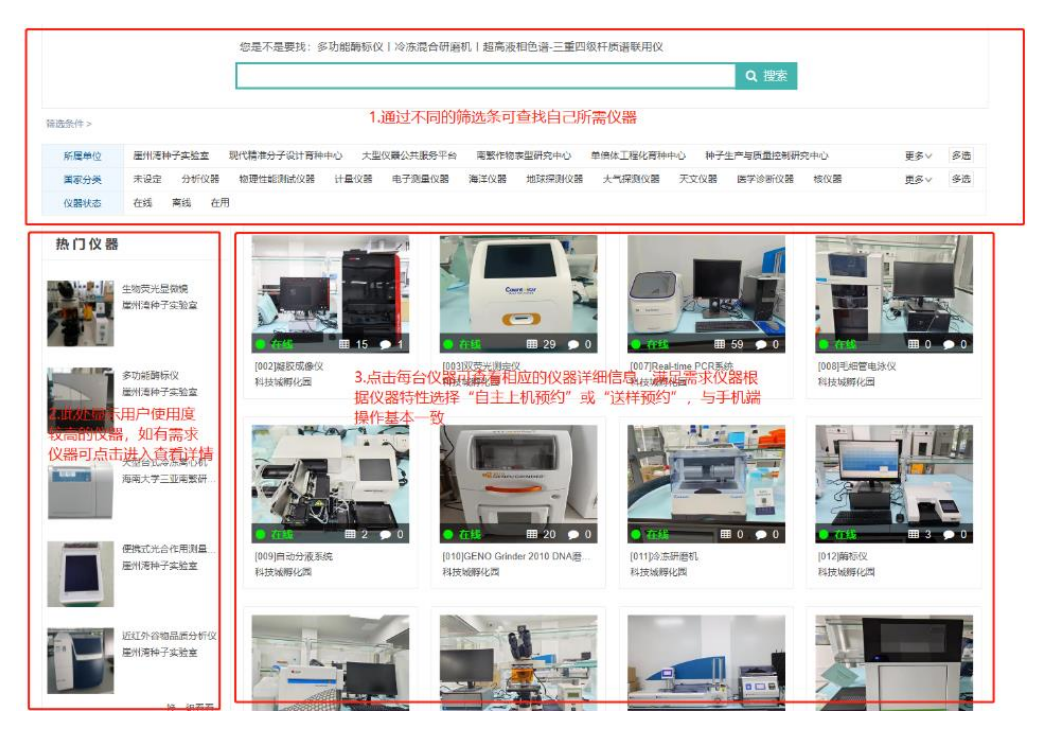

图 3-9 仪器设备展示界面

|                                                      | (A)                                   | <b>E</b>                     |                     | R             |    |
|------------------------------------------------------|---------------------------------------|------------------------------|---------------------|---------------|----|
| 平台首页                                                 | 仪器设备                                  | 移动预约                         | 资料下载                | 联系我们          |    |
| 最近预约 / Recent appointments                           | 📩 资料下载                                |                              |                     | 首页 > 资料下载     | l  |
| <b>双荧光测定仪</b> (科技城·                                  | ·[资料下载]]                              | 117-MassARRAY Analyzer 4-核酸质 | 谱分析系统Sanya training | 云一帆 2022-01-0 | 37 |
| 12-14 10:13 被 温** 預約<br>変化器共被預約 29 次                 | <ul> <li>[资料下载]</li> </ul>            | 531-Specia IQ-手持式高光谱仪        |                     | 云一帆 2021-12-2 | 20 |
| <b>流式细胞仪</b> (科技城斯··                                 | [资料下载] 5                              | 531-SLQ202-粗纤维测定仪            |                     | 云一帆 2021-12-2 | 20 |
| 12-19 21:57 被 対# 預約<br>该仪器共被預約 22 次                  | <ul> <li>[资料下载]</li> </ul>            | 531-spark-酶标仪                |                     | 云一帆 2021-12-2 | 20 |
| <b>荧光显微镜</b> (科技城桥                                   | · [资料下载]:                             | 531-SC-E-万深大米外观品质检测系线        | ź                   | 云一帆 2021-12-2 | 20 |
| 12-14 10:14 被 温馨 预约<br>该仪器共被预约 12 次                  | <ul> <li>[资料下载]</li> </ul>            | 531-SC-A-万深种子自动考种及千粒)        | 重仪                  | 云一帆 2021-12-2 | 20 |
| 50m1高心机(科技原用…<br>12~06 09:31 被 至** 预的<br>该仪器共被预约 7 次 | ····································· | 531-RVA-tecMaster-硬度粘度分析(    | k                   | 云一帆 2021-12-2 | 20 |
|                                                      | <ul> <li>[资料下载]</li> </ul>            | 531-Root700-根系原位监测系统         |                     | 云—帆 2021-12-2 | 20 |
| 超声破碎仪 (科技派所…<br>12~06 09:32 被 王** 預約<br>家伙都共根拠的 22 次 | ····································· | 531-NanoDrop ONE-超微量分光光度     | it                  | 云—帆 2021-12-2 | 20 |
|                                                      | <ul> <li>[资料下载]</li> </ul>            | 531-LightCycler480Ⅱ-定量PCR仪   |                     | 云一帆 2021-12-2 | 20 |
|                                                      | <ol> <li>[资料下载]</li> </ol>            | 531-LI-6800-便携式光合作用测量系       | 统                   | 云一帆 2021-12-2 | 20 |
| 该仪器共被预约 2 次                                          | <ul> <li>[资料下载]</li> </ul>            | 531-LA-S-万深植物图像分析仪系统         |                     | 云—帆 2021-12-2 | 20 |
|                                                      | <ul> <li>[资料下载]</li> </ul>            | 531-Geno 2010-植物组织研磨仪        |                     | 云一朝 2021-12-2 | 20 |
|                                                      | <ul> <li>[资料下载]</li> </ul>            | 531-IMAGING-PAM-叶绿素荧光成像      |                     | 云一朝 2021-12-2 | 20 |
|                                                      | <ul> <li>[资料下载];</li> </ul>           | 531-i5100-贝迪标签打印机            |                     | 云一朝 2021-12-2 | 20 |
|                                                      |                                       | 1 2 3                        | 下一页 到第 页 确定         |               |    |

图 3-10 资料下载界面

 二、上下机操作(注意:实验完成后记得扫码下机,如忘记实 验完成后下线可通过"我的"->"正在使用"中找到还在 上线的仪器,点击"我要下线"即可)

用户预约仪器通过后,可使用 APP 端"实验室"内部的 "扫一扫"(图 4-1)进行扫码上下机;也可通过跳转微信,使 用微信小程序的"扫一扫"(图 4-2)进行上下机操作。上下机 方式有:桌牌扫码(图 4-3)、网关扫码(图 4-4)、标签扫码 (图 4-5)。

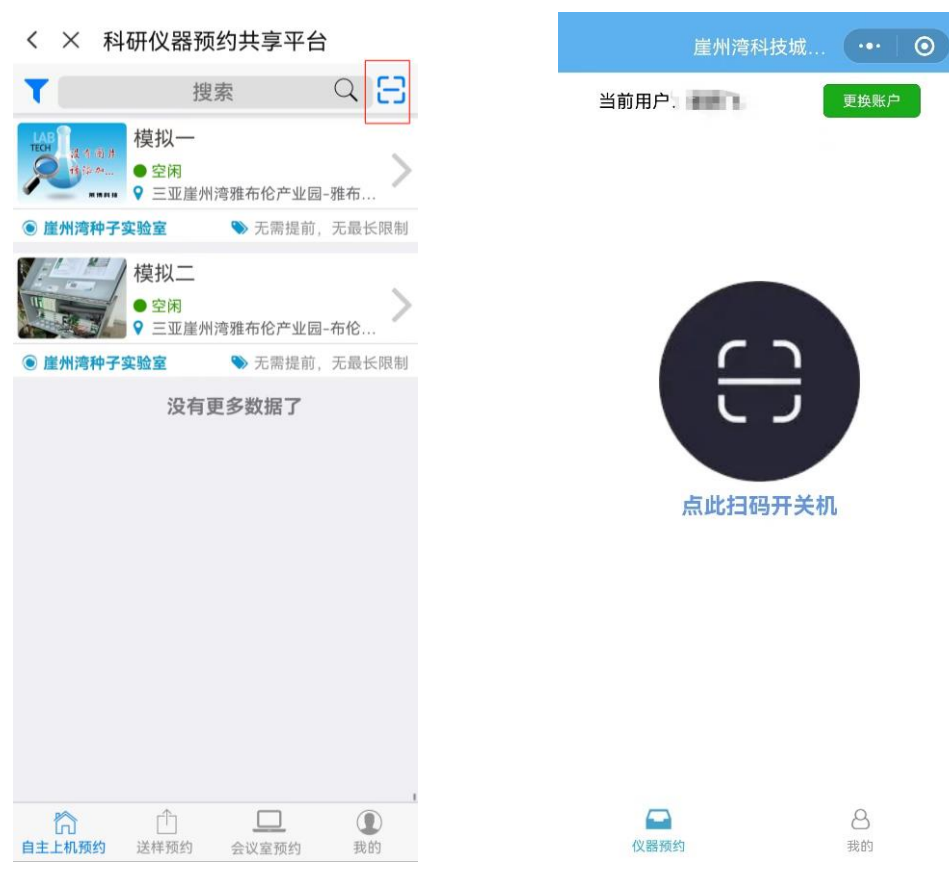

图 4-1 上机扫描界面(右上角) 图 4-2 微信小程序扫描界面

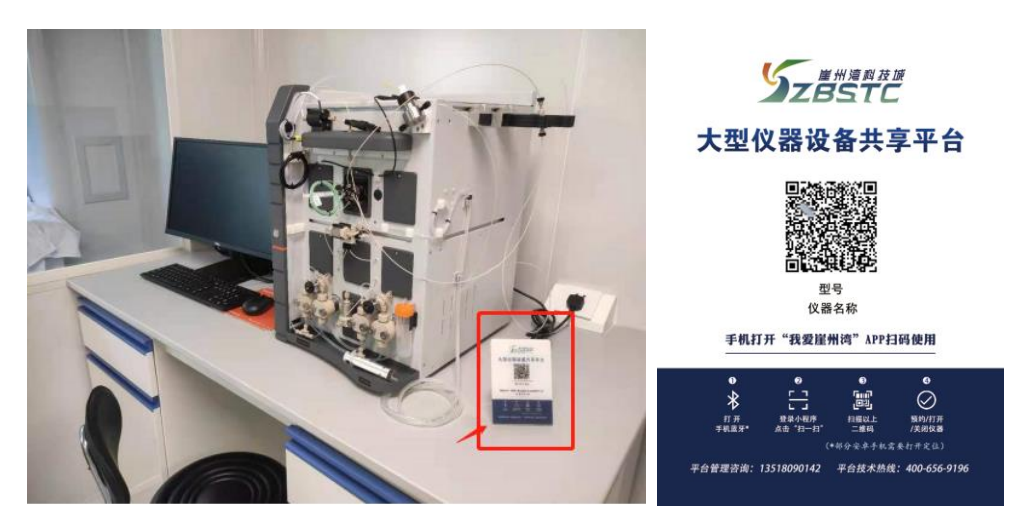

图 4-3 桌牌二维码

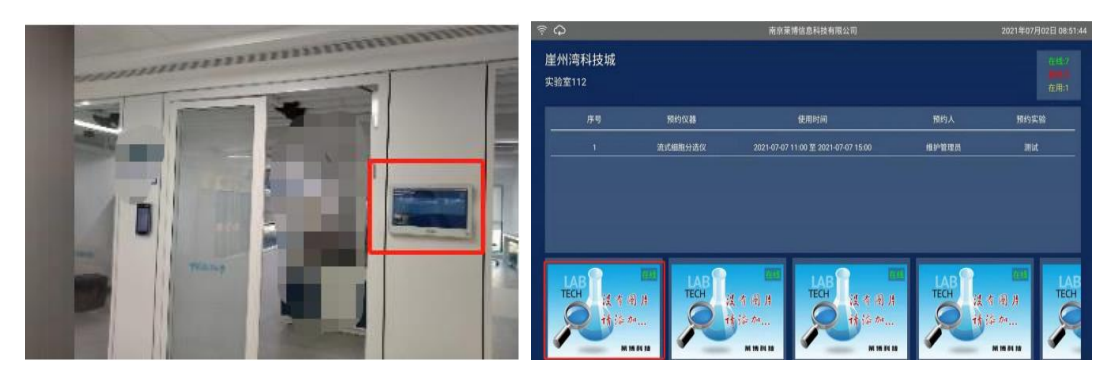

图 4-4 网关二维码

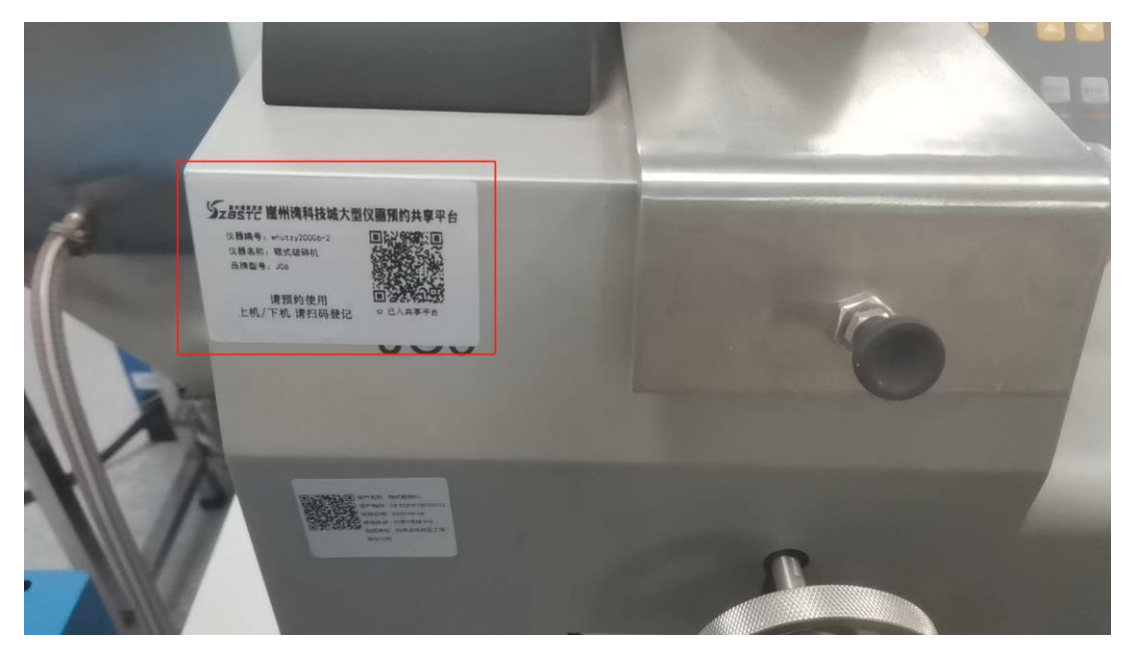

图 4-5 仪器标签二维码